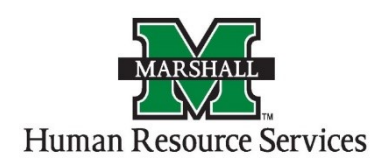

## How to Access a Posting

1. Log into PeopleAdmin by going myMU.

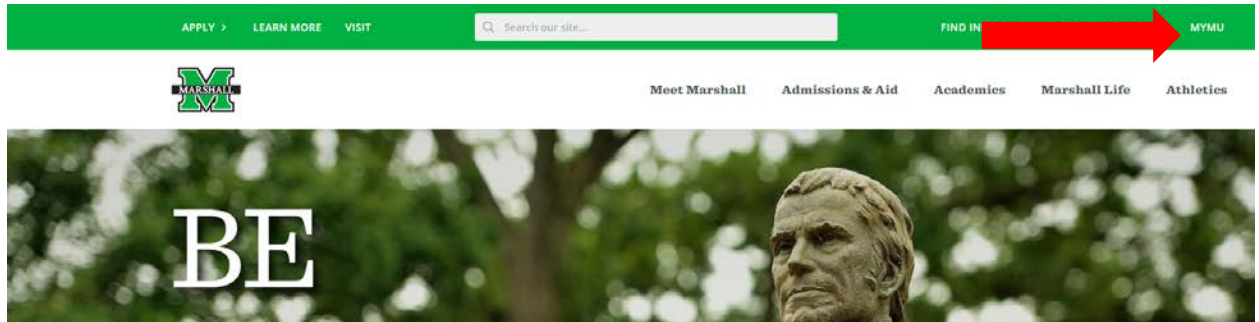

You will select the EMPLOYEES option.

| Menu         | myMU   |
|--------------|--------|
| Q            | Search |
| HOME         |        |
| STUDENTS     |        |
| EMPLOYEES    |        |
| FINANCIAL AI | D      |
| LIBRARY      |        |
|              |        |

Then select the PeopleAdmin button.

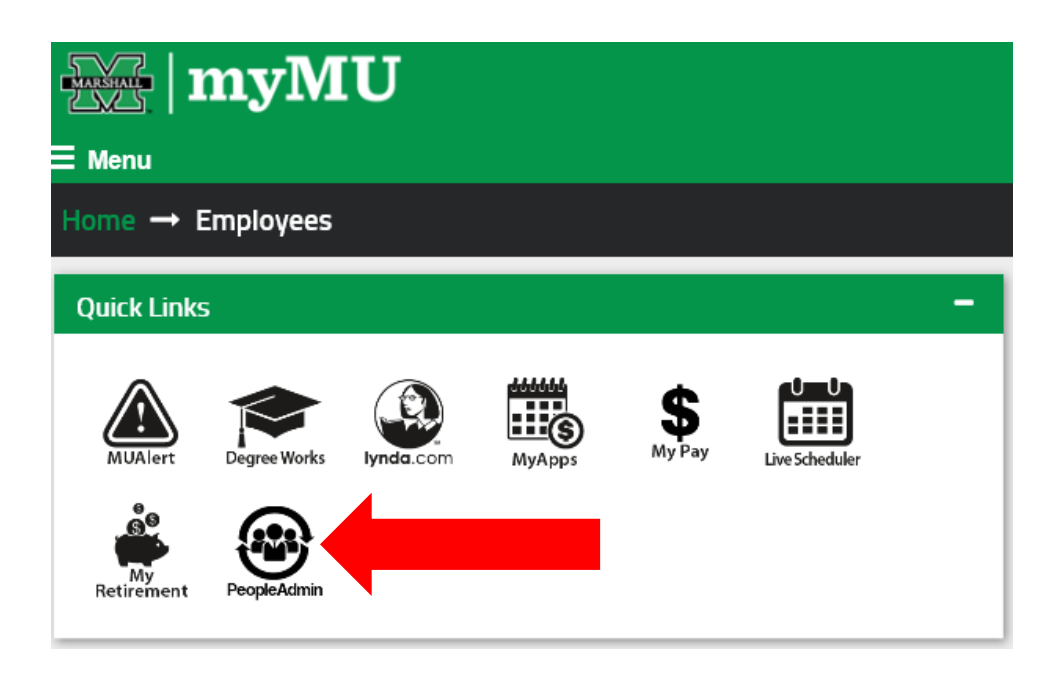

 You will be defaulted to the Employee Group on the Applicant Tracking System (blue) screen, so you will need to select the User Group of Vice President and select the Applicant Tracking System screen.

## a. Selecting the Correct User Group:

You can do so by using the drop down menu under your name on the upper right hand side of the screen to select the user group.

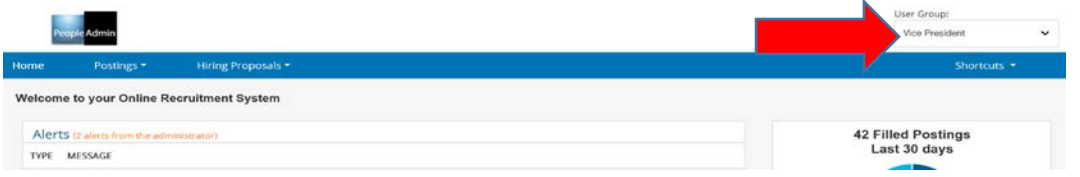

b. If you are not defaulted to the **Applicant Tracking System** screen, you will click on the "Three Dots" in the left upper corner then select the **Applicant Tracking System**.

|         |                            |                   |  |  | Welcome, Alisha |
|---------|----------------------------|-------------------|--|--|-----------------|
| Peo     | ple Admin                  |                   |  |  |                 |
| Home    | Position Descriptions *    | Classifications • |  |  |                 |
| Welcome | to your Online Recruitment | System            |  |  |                 |

3. On the home page, hover your mouse over the "Postings" tab. Select the correct Position Type for your position.

| Lc         | min                              | User Group:<br>Vice President |
|------------|----------------------------------|-------------------------------|
|            | Postings   Hiring Proposals      | Shortci                       |
|            | Non-Classified/Classified Exempt |                               |
| ome to :   | Classified/Non-Exempt<br>Faculty |                               |
| lerts (2 a | MURC                             | 42 Filled Postings            |
| PE MESSA   | GE                               | Last 30 days                  |

4. You will see the listing of the postings in that Position Type. You will click on the posting you wish to view by clicking the blue text.

| No     | n-Class                      | sified/Classi                    | fied Exempt Postings                                                                                                |             |                        | + Create          | New Posting |
|--------|------------------------------|----------------------------------|----------------------------------------------------------------------------------------------------|-------------|------------------------|-------------------|-------------|
| Sav    | ed Searches 🗸                |                                  | Search Q More Search Options 🗸                                                                                      |             |                        |                   |             |
| Ad hoc | Search                       | × search                         |                                                                                                    |             |                        |                   |             |
| Ad ho  | c Search 251 Sav             | ve this search? Selected records | ● Previous         7         2         3         4         5         6         7         8         9         Next → |             |                        |                   | Actions 🗸   |
|        | Banner<br>Position<br>Number | Position Title                   | Department                                                                                                    | Posted Date | Active<br>Applications | Workflow<br>State | (Actions)   |
|        | 001929                       | HR Rep                           | Human Resources - MU1065                                                                                            |             | 0                      | Vice President    | Actions 🗸   |

- 5. You will come to the summary page of that posting. You will need to review *ALL* information.
  - a. If the information is *correct,* then move it forward to the next level (*Budget*) by using the orange "Take Action on Posting."
  - b. If the information is <u>incorrect</u>, you will then select the "Return (Move to Dean/Director)" by using the orange "Take Action on Posting." This will send it back to the person who created it to correct the information. Please follow up with the individual by emailing what needs to be corrected.

| Posting: HR Rep (f<br>Current Status: Vice President          | Non-Classified/Classified Exempt) Edit                      | Take Action On Posting ~<br>Keep working on this Posting |
|---------------------------------------------------------------|-------------------------------------------------------------|----------------------------------------------------------|
| Position Type: Non-                                           | Created by: Alisha Harbour                                  | WORKSLOW ACTIONS                                         |
| Classified/Classified Exempt<br>Department: Human Resources - | Owner: Vice President                                       | Approve (move to Budget<br>Review)                       |
| MU1065                                                        |                                                             | Return (move to Dean/Director)                           |
| Summary History Setting                                       | gs Reports Hiring Proposals Associated Position Description |                                                          |